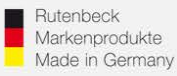

## Erstinbetriebnahme / WLAN-Einrichtung / IP-Adressvergabe

(Gültig für alle 300MB-WLAN-Accesspoints ab Firmwareversion 6.0.0.0)

## **Generelles**

Installieren Sie den 300MB-WLAN-Accesspoint fachgerecht und lagerichtig (Einbauhöhe 0,3 – 1,3 m) gemäß Montageanleitung.

Ca. 1 Minute nach Zuschaltung der Versorgungsspannung ist das Gerät betriebsbereit, was durch die Funktion der LED`s signalisiert wird.

Um die notwendigen Einstellungen für die Integration in das Netzwerk vornehmen zu können, muss der Zugriff auf das Gerät erfolgen. Dies kann über die Frontbuchse, über das Netzwerk, oder per WLAN erfolgen. Bitte beachten Sie, dass jeder Accesspoint einer individuellen Programmierung bedarf. Entweder werden die Geräte dazu einzeln in Betrieb genommen, oder mitttels der "Fernsteuerung", die eine Einstellung der wichtigsten Betriebsparameter über einen beliebigen, anderen Accesspoint erlaubt. In diesem Fall müssen allerdings alle Geräte angeschlossen und in Funktion sein! Bei Einzelprogrammierung nehmen Sie die Geräte **nacheinander** in Betrieb! Noch nicht programmierte Geräte **schalten Sie ab**, um IP-Adresskollisionen zu vermeiden!

## Zugriff auf das Gerät

Der Accesspoint und das zugreifende Endgerät müssen sich im gleichen IP-Adressbereich befinden. Im Folgenden wird die Vorgehensweise beim Zugriff mittels WLAN über einen PC beschrieben:

Kontrollieren Sie zunächst die WLAN-Verfügbarkeit Ihres PC's (Symbol in der Taskleiste) und aktivieren WLAN ggf. im ersten Schritt!

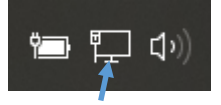

Verbindung per LAN (Netzwerkkabel) und ggf. gleichzeitigem WLAN

Linke Maustaste auf das WLAN-Symbol: die verfügbaren WLAN-Verbindungen in Reichweite werden Ihnen angezeigt.

Das ist Ihr Accesspoint! Mit dem Doppelklick der linken Maustaste wird die Verbindung gestartet.

Verbindung ausschließlich per WLAN

6 4

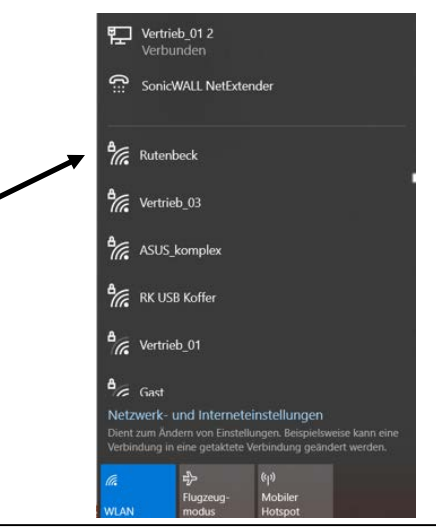

### Technical Support: Telefon (0 23 55) 82-111 / technical.support@rutenbeck.de

Wilhelm Rutenbeck GmbH & Co. KG Klagebach 33 58579 Schalksmühle Germany

Telefon +49 (0) 23 55 82-0 Telefax +49 (0) 23 55 82-105 mail@rutenbeck.de www.rutenbeck.de

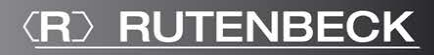

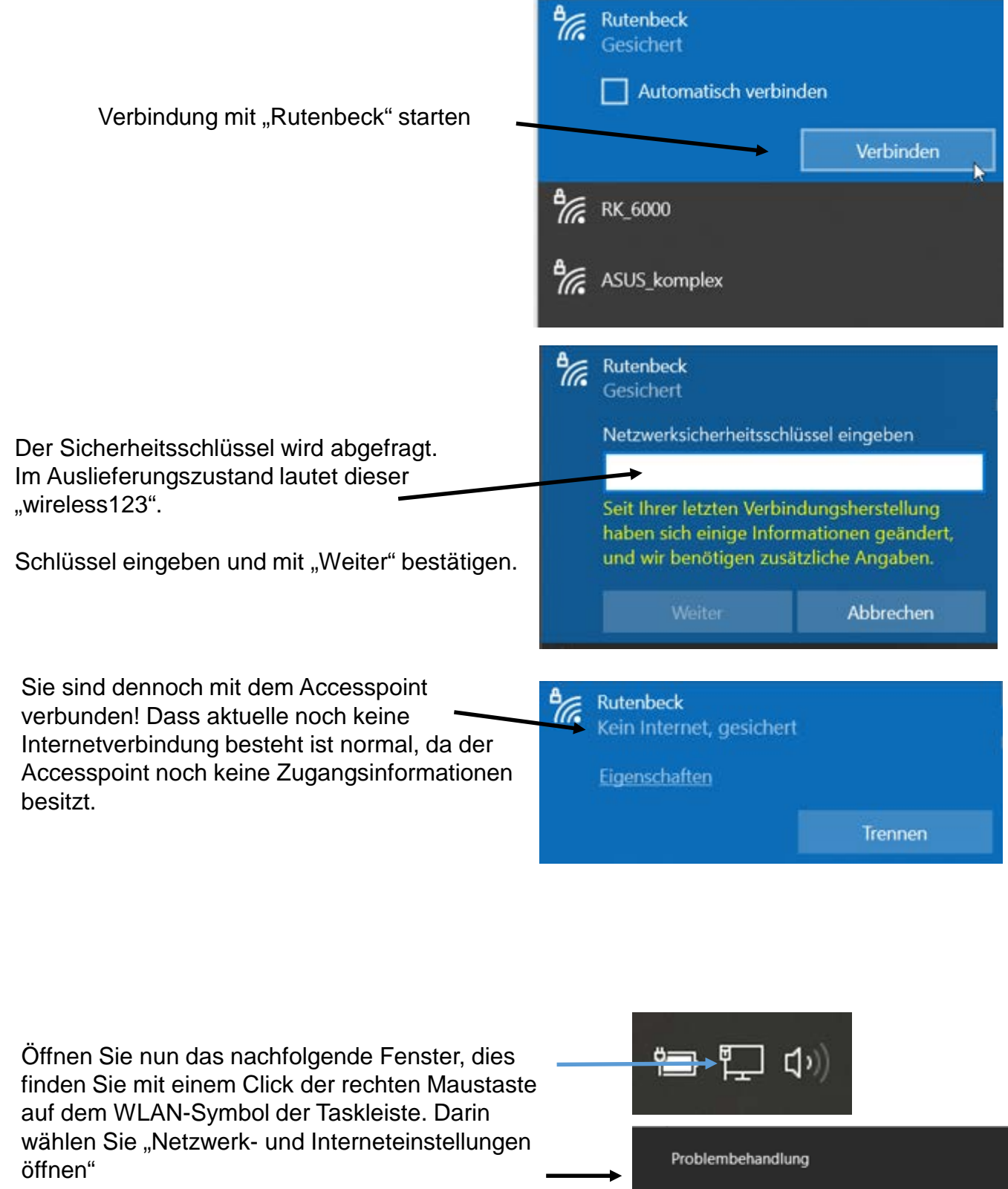

Netzwerk- und Interneteinstellungen öffnen

#### Technical Support: Telefon (0 23 55) 82-111 / technical.support@rutenbeck.de

Wilhelm Rutenbeck GmbH & Co. KG Klagebach 33 58579 Schalksmühle Germany

Telefon +49 (0) 23 55 82-0 Telefax +49 (0) 23 55 82-105 mail@rutenbeck.de www.rutenbeck.de

Diese Beratungsleistung erfolgt kostenlos und unverbindlich. Rechtsansprüche jeglicher Art können daraus nicht abgeleitet werden!

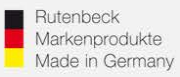

# In diesem Fenster erhalten Sie eine Übersicht über alle Netzwerkverbindungen Ihres PC's.

| ← Einstellungen       |                                                                       |                                    |                                                                          |
|-----------------------|-----------------------------------------------------------------------|------------------------------------|--------------------------------------------------------------------------|
| ☆ Startseite          | Status                                                                |                                    |                                                                          |
| Einstellung suchen    | Netzwerkstatus                                                        |                                    |                                                                          |
| Netzwerk und Internet | □— 교—                                                                 | - 🛱                                |                                                                          |
| Status                | Ethernet<br>Vertrieb_01 2                                             |                                    |                                                                          |
| // WLAN               | Sie sind mit dem Internet ve                                          | erbunden.                          |                                                                          |
| ም Ethernet            | können Sie dieses Netzwerk als ge<br>festlegen oder andere Eigenschaf | etaktete Verbindung<br>ten ändern. |                                                                          |
| ✿ DFÜ                 | Ethernet<br>Der letzten 30 Tage                                       | 37.74 GB                           |                                                                          |
| % VPN                 | Eigenschaften                                                         | Datennutzung                       |                                                                          |
| Plugzeugmodus         | WLAN (Rutenbeck)                                                      | 2 MB                               |                                                                          |
| ((p) Mobiler Hotspot  | Figenschaften                                                         | Datennutzung                       |                                                                          |
| Proxy                 | Eigenschalten                                                         | Datennutzung                       |                                                                          |
|                       | Verfügbare Netzwerke anzei<br>Zeigen Sie die Verbindungsoptic         | igen<br>onen in Ihrer Umgebung an. | <ul><li>Wählen Sie den Punkt</li><li>"Adapteroptionen ändern"…</li></ul> |
|                       | Erweiterte Netzwerkeinste                                             | ellungen                           |                                                                          |
|                       | Adapteroptionen ändern<br>Zeigt Netzwerkkarten an und än              | dert Verbindungseinstellungen.     |                                                                          |

# Doppelclick auf "WLAN" und dann "Eigenschaften" wählen...

...und markieren Sie den Eintrag "Internetprotokoll Version 4 (TCP/IPv4)" und öffnen die "Eigenschaften"

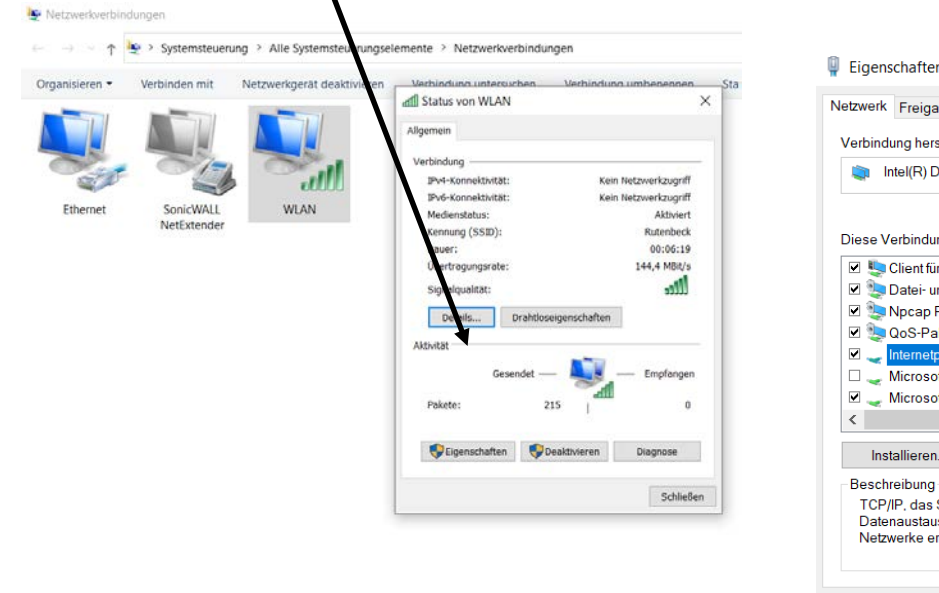

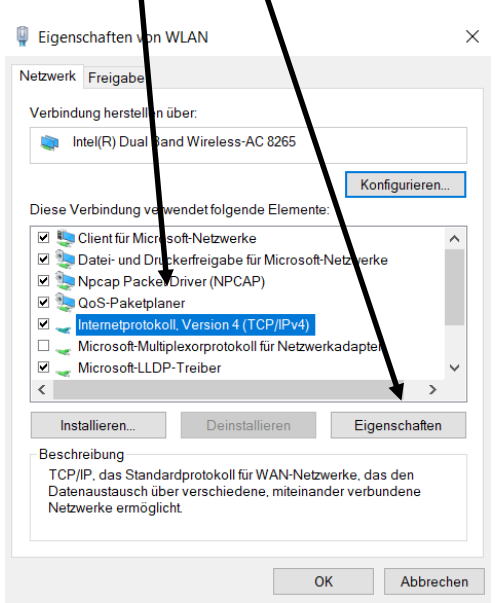

#### Technical Support: Telefon (0 23 55) 82-111 / technical.support@rutenbeck.de

#### Wilhelm Rutenbeck GmbH & Co. KG Klagebach 33 58579 Schalksmühle Germany

Telefon +49 (0) 23 55 82-0 Telefax +49 (0) 23 55 82-105 mail@rutenbeck.de www.rutenbeck.de Diese Beratungsleistung erfolgt kostenlos und unverbindlich. Rechtsansprüche jeglicher Art können daraus nicht abgeleitet werden!

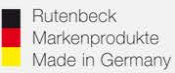

(R) RUTENBECK

Nun erfolgt die Vergabe der IP-Adresse für Ihre PC – WLAN – Netzwerkkarte. Die Adresse muss fest vergeben werden! Wählen Sie dazu den Punkt "Folgende IP-Adresse verwenden"

Achtung: Merken und/oder notieren Sie sich ggf. hier vorher eingetragene, feste Werte! Diese müssen Sie ggf. nach abschließender Programmierung des Accesspoints wieder zurück ändern, um die bisherige Konnektivität Ihres PC´s wieder herzustellen!

| Eigenschaften von Internetprotoko                                                                                                    | II, Version 4 (TCP/IPv4)                                                                                                    | $\times$ |                                                                                                    |
|----------------------------------------------------------------------------------------------------|----------------------------------------------------------------------------------------------------|----------|----------------------------------------------------------------------------------------------------|
| Allgemein<br>IP-Einstellungen können automatisch :<br>Netzwerk diese Funktion unterstützt. V<br>den Netzwerkadministrator, um die ge<br>beziehen.<br>IP-Adresse automatisch beziehen<br>IP-Adresse i<br>Subnetzmaske: | zugewiesen werden, wenn das<br>Wenden Sie sich andernfalls an<br>eeigneten IP-Einstellungen zu<br>n<br>:<br>192 . 168 . 3 . 200 |          | Diese Werte müssen manuell<br>eingetragen werden.<br>Die 3 ersten Blöcke müssen<br>192.168.0.x lauten.<br>Die letzte Position muss<br>ungleich 0 oder 5 und kleiner<br>als 255 sein! |
| Standardgateway:                                                                                                    | 192.168.3.1                                                                                                    |          | Diese Werte identisch<br>übernehmen: 255.255.255.0                                                                                                    |
| Folgende DNS-Serveradresse automatisch     Folgende DNS-Serveradressen v Bevorzugter DNS-Server:     Alternativer DNS-Server:     Einstellungen beim Beenden üb                                                       | erprüfen                                                                                                    | then     | Abschließen, mit OK bestätigen.                                                                                                    |

Alle Vorbereitungen zur Programmierung des AC WLAN sind abgeschlossen. Starten Sie Ihren Webbrowser für die weiteren Schritte!

#### Technical Support: Telefon (0 23 55) 82-111 / technical.support@rutenbeck.de

Wilhelm Rutenbeck GmbH & Co. KG Klagebach 33 58579 Schalksmühle Germany

Telefon +49 (0) 23 55 82-0 Telefax +49 (0) 23 55 82-105 mail@rutenbeck.de www.rutenbeck.de

Diese Beratungsleistung erfolgt kostenlos und unverbindlich. Rechtsansprüche jeglicher Art können daraus nicht abgeleitet werden!

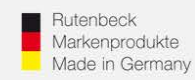

Geben Sie die Zieladresse https:/192.168.0.5 in die Adressleiste Ihres Browsers ein und aktivieren Sie die Eingabe über die Enter-Taste.

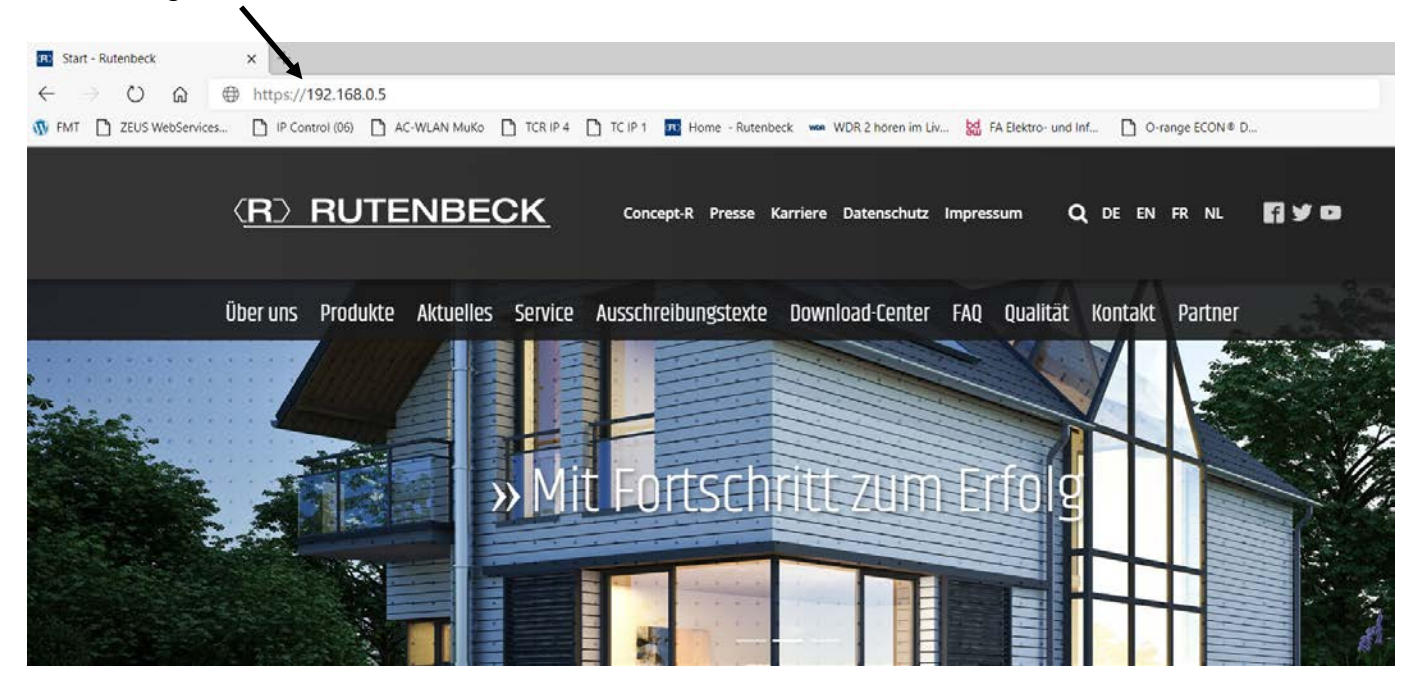

Der Zugriff auf das Gerat erfolgt über das Protokoll ,https'. Da der Accesspoint kein eigenes Sicherheitszertifikat besitzt, wird die Verbindung beim Aufruf über den Browser zunächst als unsicher eingestuft. Insofern müssen Sie diese Verbindung explizit zulassen und ggf. für den weiteren Zugriff eine Ausnahmeregelung einrichten. Die Vorgehensweise ist abhängig vom jeweiligen Browser. Im nachfolgenden Fenster die "Erweiterte" Ansicht wählen und dann "Weiter zu 192.168.0.5"

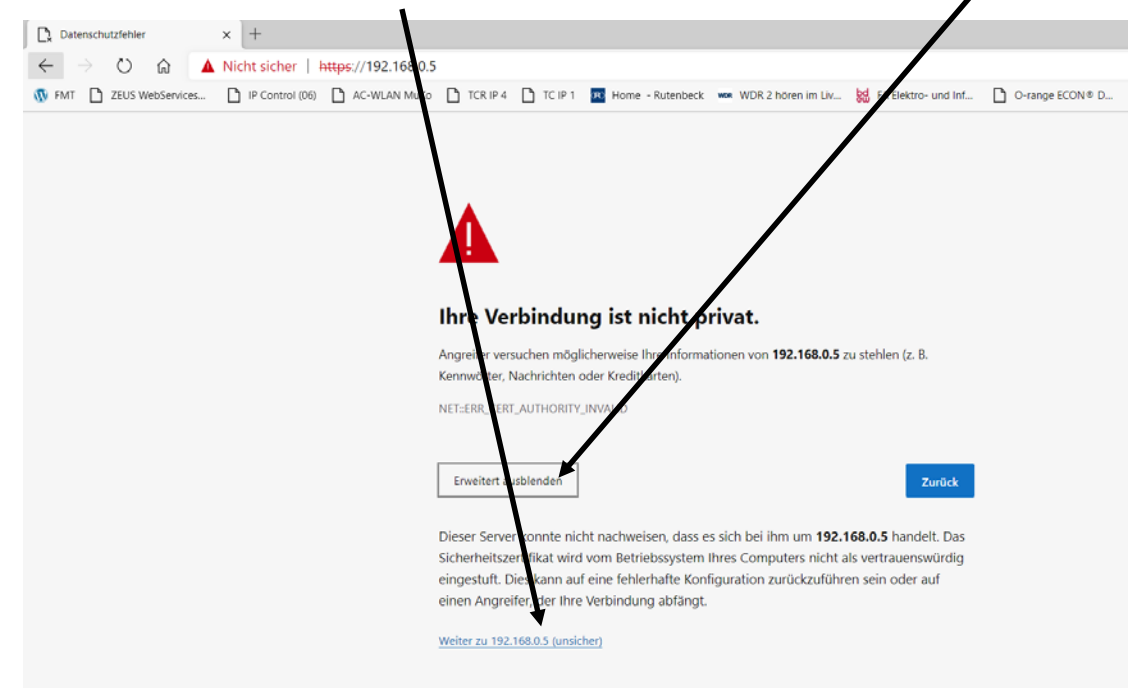

#### Technical Support: Telefon (0 23 55) 82-111 / technical.support@rutenbeck.de

Wilhelm Rutenbeck GmbH & Co. KG Klagebach 33 58579 Schalksmühle Germany

Telefon +49 (0) 23 55 82-0 Telefax +49 (0) 23 55 82-105 mail@rutenbeck.de www.rutenbeck.de

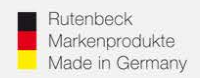

Über die Menüpunkte "Status", "Assistent" können nun die wichtigsten Parameter für die Funktion als Accesspoint festgelegt werden.

| Up-Accesspoint-300M | Status - System - Dienste - Netzwerk - Abmelden | (R) RUTENBECK |
|---------------------|-------------------------------------------------|---------------|
| Status<br>System    | Übersicht<br>Assistent<br>Echtzeit-Diagramme    |               |
| Gerätename          | Up-Accesspoint-300M                             |               |
| Firmware Version    | 6.0.0.0                                         |               |
| Lokale Zeit         | 27.02.2020 23:52:06                             |               |
| Laufzeit            | 1h 14m 11s                                      |               |

#### Netzwerk

| IPv4 Upstream                                                                                    | IPv6 Upstream                                            |
|--------------------------------------------------------------------------------------------------|----------------------------------------------------------|
| Protokoll: Nicht verbunden<br>Adresse: 0.0.0.0<br>Netzmaske: 255.255.255.255<br>Gateway: 0.0.0.0 | Protokoll: Nicht verbunden<br>Adresse: ::<br>Gateway: :: |
| 🔏 Gerät: -                                                                                       | 🧟 Gerät: -                                               |
| Aktive Verbindungen                                                                              | 15 / 16384 (0%)                                          |

#### WLAN

|                                                                                                    | radio0                               |  |
|----------------------------------------------------------------------------------------------------|--------------------------------------|--|
| Typ: MAC80211 802.11bgn<br>Kanal: 11 (2.462 GHz)<br>Bitrate: 144 Mbit/s                                               |                                      |  |
| SSID: Rutenbeck<br>Modus: Master<br>BSSID: C4:93:00:19:CB:2D<br>Verschlüsselung: WPA2 PSK (CCMP)<br>Assoziierungen: 1 | Modus: Mesh<br>W-LAN ist deaktiviert |  |

#### Assoziierte Clients

| Netzwerk                   | MAC-Adresse       | Host          | Signal / Rauschen | RX-Rate / TX-Rate                                                                                        |
|----------------------------|-------------------|---------------|-------------------|----------------------------------------------------------------------------------------------------|
| Master "Rutenbeck" (włan0) | B8:08:CF:DE:FB:7F | 192.168.0.200 | 🚄 -56 / -95 dBm   | 144.4 Mbit/s, 20MHz, MCS 15, kurzes Guardintervall<br>130.0 Mbit/s, 20MHz, MCS 14, kurzes Guardintervall |

#### Technical Support: Telefon (0 23 55) 82-111 / technical.support@rutenbeck.de

Wilhelm Rutenbeck GmbH & Co. KG Klagebach 33 58579 Schalksmühle Germany

Telefon +49 (0) 23 55 82-0 Telefax +49 (0) 23 55 82-105 mail@rutenbeck.de www.rutenbeck.de

1.) Zunächst prüfen Sie bitte die Aktualität der Gerätefirmware. Mit diesem Link gelangen Sie auf die enstprechende Rutenbeck Homepage.

I

| Up-Accesspoint-300M                                  | Status - System -          | Dienste - Netzwerk -       | Abmelden | ( <u>R) RUTENBECK</u>        |
|------------------------------------------------------|----------------------------|----------------------------|----------|------------------------------|
| Assistent<br>Dieser Assistent hilft Ihnen bei der Ko | onfiguration der grundlege | enden Aspekte Ihres Syster | ns       |                              |
| Firmware                                             |                            | Ļ                          |          |                              |
| Bitte überprüfen Sie, ob auf Ihrem Ge                | erät die neueste Firmware  | ausgeführt wird hier       |          |                              |
| Ihre aktuelle Version                                | 6.0.0.0                    |                            |          |                              |
|                                                      |                            |                            |          | Nächste                      |
|                                                      |                            |                            |          |                              |
|                                                      |                            |                            |          | Jeweils weiter mit "Nächste" |

# 2.) Gerätenamen und Zugangspasswort anpassen.

| Up-Accesspoint-300M                                                                                   | Status <del>-</del>           | System <del>-</del> | Dienste <del>-</del> | Netzwerk <del>-</del> | Abmelden        | ( <u>R)</u> RUTENBECK |
|----------------------------------------------------------------------------------------------------|-------------------------------|---------------------|----------------------|-----------------------|-----------------|-----------------------|
| Assistent<br>Dieser Assistent hilft Ihnen bei der Ko<br>Gerät<br>Legen Sie allgemeine Geräteeinstellu | onfiguration de<br>Ingen fest | er grundlege        | nden Aspekte         | e Ihres Systems       |                 |                       |
| Systemzeit                                                                                            |                               | 28.02.2             | 2020 00:40:00        | Mit Browse            | synchronisieren |                       |
| Gerätename                                                                                            |                               | Up-Ac               | cesspoint-300        | M                     |                 |                       |
| Passwort                                                                                              |                               |                     |                      |                       | <i>»</i>        |                       |
| LED-Anzeige an                                                                                        |                               | <b>v</b>            |                      |                       |                 |                       |
| WLAN an                                                                                               |                               | <b>v</b>            |                      |                       |                 |                       |
| UAE an                                                                                                |                               | V                   |                      |                       |                 |                       |
|                                                                                                    |                               |                     | •                    |                       |                 | Zurück Nächste        |
|                                                                                                    |                               |                     |                      |                       |                 | "Nächste"             |

#### Technical Support: Telefon (0 23 55) 82-111 / technical.support@rutenbeck.de

Wilhelm Rutenbeck GmbH & Co. KG Klagebach 33 58579 Schalksmühle Germany

Telefon +49 (0) 23 55 82-0 Telefax +49 (0) 23 55 82-105 mail@rutenbeck.de www.rutenbeck.de Diese Beratungsleistung erfolgt kostenlos und unverbindlich. Rechtsansprüche jeglicher Art können daraus nicht abgeleitet werden!

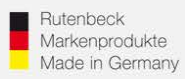

# 3.) WLAN-SSID und WLAN-Zugangspasswort ändern

| Up-Accesspoint-300M                                  | Status - System -         | Dienste 🗸     | Netzwerk <del>-</del> | Abmelden | ⟨ <u>R</u> ⟩ | RUTENBECK     |
|------------------------------------------------------|---------------------------|---------------|-----------------------|----------|--------------|---------------|
| Assistent<br>Dieser Assistent hilft Ihnen bei der Ko | nfiguration der grundlege | enden Aspekte | hres Systems          |          |              |               |
| WLAN                                                 |                           |               |                       |          |              |               |
| Legen Sie allgemeine WLAN-Einstelle                  | ungen fest                |               |                       |          |              |               |
| SSID                                                 | Ruter                     | beck          |                       |          |              |               |
| Passwort                                             | •••••                     | ••••          |                       | 2        |              |               |
|                                                      |                           | •             | •••                   |          | Zurück       | Nächste       |
|                                                      |                           |               |                       |          |              | T<br>Nächoto" |
|                                                      |                           |               |                       |          |              | "inacriste    |

# 4.) IP-Adresse des Accesspoints festlegen und Router-Adresse eintragen (Ipv4 Gateway)

| Up-Accesspoint-300M                                                                                                    | Status <del>-</del>              | System <del>-</del> | Dienste <del>-</del> | Netzwerk -                             | Abmelden               | (R) RUTENBECK |  |
|----------------------------------------------------------------------------------------------------|----------------------------------|---------------------|----------------------|----------------------------------------|------------------------|---------------|--|
| Assistent<br>Dieser Assistent hilft Ihnen bei der Ko<br>Netzwerk<br>Legen Sie allgemeine Netzwerkeinste                                                                                                    | onfiguration de<br>ellungen fest | er grundlege        | nden Aspekte         | e Ihres Systems                        |                        |               |  |
| Protokoll                                                                                                    |                                  | Statise             | che Adresse          | ************************************** |                        |               |  |
| IPv4 Adresse                                                                                                    |                                  | 192.16              | 88.0.5               |                                        |                        |               |  |
| IPv4 Netzmaske                                                                                                    |                                  | 255.25              | 55.255.0             |                                        |                        |               |  |
| IPv4 Gateway                                                                                                    |                                  |                     |                      |                                        |                        |               |  |
| Benutze eigene DNS-Server                                                                                                    |                                  |                     |                      |                                        | ]                      |               |  |
| Zurück Nächste                                                                                                    |                                  |                     |                      |                                        |                        |               |  |
| Für die richtige Einstellung benötigen Sie Zusatzangaben über Ihren<br>Router! Für eine einwandfreie Funktion müssen die IP-Adresse des<br>Routers sowie des AC WLAN im gleichen Adressbereich liegen. Das heißt<br>die ersten 3 Adressblöcke 192.168.x. müssen identisch sein! Ebenso die<br>"Netzmaske"! Im Regelfall lautet diese 255.255.255.0. wie voreingestellt. |                                  |                     |                      |                                        |                        |               |  |
| Techni                                                                                                    | cal Suppo                        | ort: Telef          | fon (0 23            | 55) 82-111                             | / technical.support@ru | utenbeck.de   |  |

#### Wilhelm Rutenbeck GmbH & Co. KG Klagebach 33 58579 Schalksmühle Germany

Telefon +49 (0) 23 55 82-0 Telefax +49 (0) 23 55 82-105 mail@rutenbeck.de www.rutenbeck.de

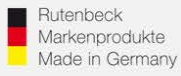

### Allgemeiner Hinweis zum Auffinden der Routeradresse:

Ist Ihnen die Routeradresse nicht bekannt, so können Sie diese über ein im Netzwerk angemeldetes Gerät abfragen. Öffnen Sie das Fenster mit der Übersicht des Status der Netzwerkeinstellung wie auf Seite 2 und 3 beschrieben. Über den Punkt "Details" bekommen Sie eine Auflistung aller relevanten Informationen Ihres PC und des Routers/Internetzuganges. Notieren Sie sich den IP-Adressbereich, die Netzwerkmaske und die Gatewayadresse. Tragen Sie diese im Menü auf Seite 8 ein!

Eine weitere Alternative zum Auffinden der erforderlichen Informationen bietet sich über ein Hilfsprogramm, welches Sie als Zubehör bei allen Windows-Betriebssystemen finden. Auf der Windows Starseite finden Sie das Programm "Eingabeaufforderungen". Starten Sie dieses.

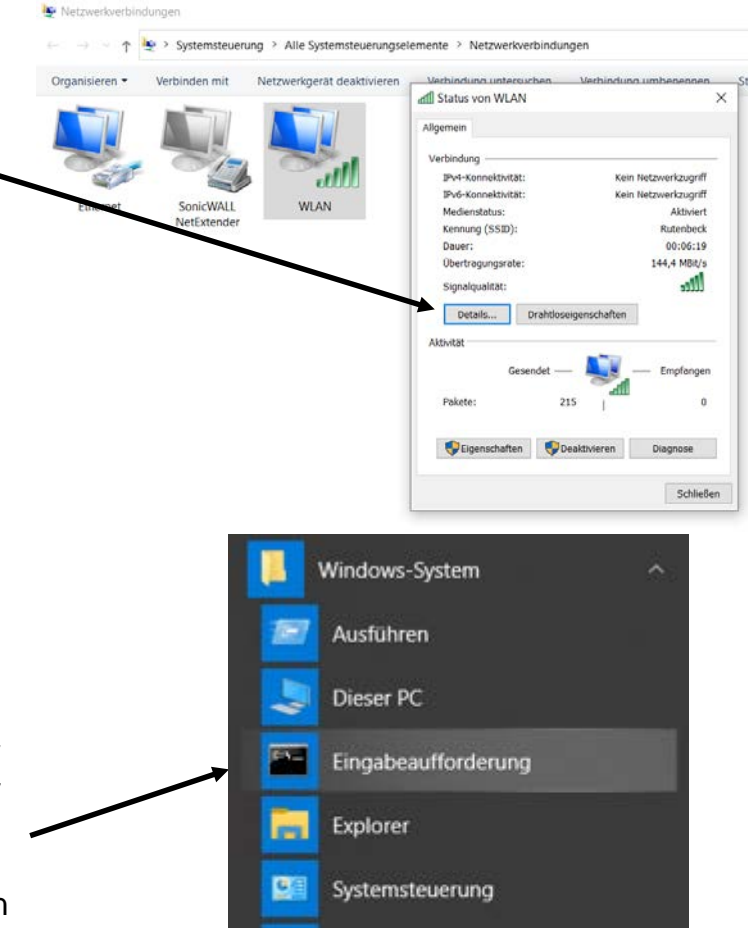

Construction Windows-Verwaltungsprogramme

Task-Manager

Geben Sie an der Stelle des blinkenden Cursors den Befehl "ipconfig /all" ein und bestätigen Sie über die Enter-Taste. Achten Sie auf die Schreibweise/Leerzeichen!

Sie erhalten eine Auflistung aller relevanten IP- und Interneteinstellungen Ihres PC's.

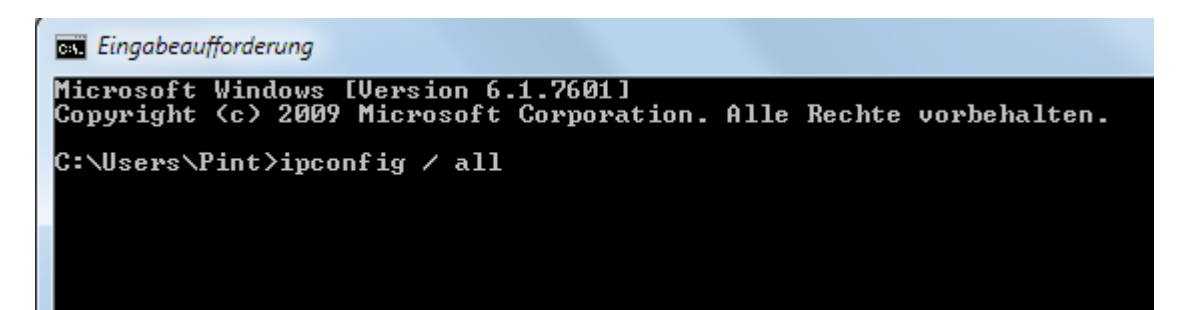

#### Technical Support: Telefon (0 23 55) 82-111 / technical.support@rutenbeck.de

Wilhelm Rutenbeck GmbH & Co. KG Klagebach 33 58579 Schalksmühle Germany

Telefon +49 (0) 23 55 82-0 Telefax +49 (0) 23 55 82-105 mail@rutenbeck.de www.rutenbeck.de Diese Beratungsleistung erfolgt kostenlos und unverbindlich. Rechtsansprüche jeglicher Art können daraus nicht abgeleitet werden!

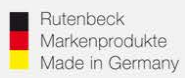

5.) Aktivierung der Mesh-Funktion. Mesh-ID = die SSID des zu meshenden WLAN's. Passwort = das Passwort für das zuvor benannte WLAN.

| Up-Accesspoint-300M                                  | Status <del>-</del> | System <del>-</del> | Dienste <del>-</del> | Netzwerk <del>-</del> | Abmelden    |                 |
|------------------------------------------------------|---------------------|---------------------|----------------------|-----------------------|-------------|-----------------|
| Assistent<br>Dieser Assistent hilft Ihnen bei der Ko | nfiguration de      | er grundlege        | nden Aspekte         | e Ihres Systems       |             |                 |
| <b>Mesh</b><br>Einstellungen für das WLAN Mesh       |                     |                     |                      |                       |             |                 |
| WLAN Mesh benutzen                                   |                     | ✓                   |                      |                       |             |                 |
| Mesh ID                                              |                     |                     |                      |                       | ]           |                 |
| Passwort                                             |                     |                     |                      |                       | <b>&gt;</b> |                 |
|                                                      |                     |                     | •                    |                       |             | Zurück Absenden |

Nach dem "Absenden" werden die zuvor geänderten Betriebsparameter im Gerät übernommen und angewendet.

**Generelles zur IP-Einstellung:** Bei einer automatischen Adresszuweisung erfolgt die Vergabe der IP-Adresse über den Router im sogenannten DHCP-Verfahren. In erster Linie erleichtert dies mobilen Geräten den Zugang in ein Netzwerk.

Für festinstallierte Geräte hat dieses Verfahren den Nachteil, dass Sie nur noch schlecht bis gar nicht im Netzwerk auffindbar sind, da die IP-Adresse nicht bekannt ist und somit ein Ansprechen über den Browser nicht möglich. Spätere Änderungen im Netzwerk werden dadurch ggf. erschwert. Das Auffinden der IP-Adresse kann dann je nach Router über diesen erfolgen, oder aber durch zusätzliche App's für Mobilgeräte wie z.B. "Fing" oder vergleichbare.

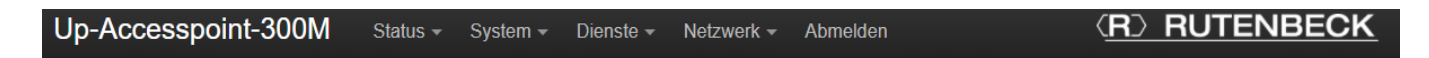

# Assistent

Die Einstellungen werden angewendet! The device is reachable on 192.168.0.5

**Achtung:** Anderungen z.B. der IP-Adresse und der WLAN-Parameter machen für weitere Einstellungen am Accesspoint eine Neuanmeldung erforderlich!

## Technical Support: Telefon (0 23 55) 82-111 / technical.support@rutenbeck.de

Wilhelm Rutenbeck GmbH & Co. KG Klagebach 33 58579 Schalksmühle Germany

Telefon +49 (0) 23 55 82-0 Telefax +49 (0) 23 55 82-105 mail@rutenbeck.de www.rutenbeck.de